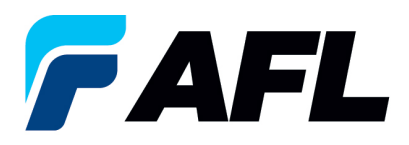

# End User Requirements – Initial Acknowledgement of Purchase Order by Supplier for both Standard and Blanket Releases Using Multi PO Number Option

## 1. Purpose

1.1. The purpose of this procedure is to Initially Acknowledge a Standard Purchase Order/Blanket Release in iSupplier by Supplier, populate the Promise Date submit for Buyer acknowledgment.

## 2. Scope

2.1. This procedure applies to all Suppliers at AFL, Hyperscale North America, and Australia.

## 3. Responsibility

3.1. This document will be maintained, reviewed, and updated by the Supplier or their designee at AFL in North America.

## 4. Overview

4.1 This procedure provides steps and screenshots to Initially Acknowledge a Standard Purchase Order/Blanket Release by Supplier and populate Promise Date and Acknowledge Ship Date by Supplier.

## 5. Requirements

- 5.1 Users must have necessary Oracle responsibilities and security assigned to them to complete the following steps.
- 6. Procedure Initial Acknowledgement of a Standard Purchase Order/Blanket Release and Populate Promise Date
  - 6.1 Supplier will Receive an email from Buyer saying there is a Standard Purchase Order that requires acknowledgement.
    - Supplier will receive an email with Action Required in the subject line. There will be a link in the message to <u>Please click here to Respond</u>. Click the link to go to the iSupplier page.

|   |   | Action Required: AFL TELE MFG - Standard Purchase Order 681161,0 requires your acceptance 🔤                                                                                                    |
|---|---|----------------------------------------------------------------------------------------------------|
|   |   | Oracle R12 Workflow - AFLPRD <ebsr12_aflproj@aflglobal.com><br/>to me,</ebsr12_aflproj@aflglobal.com>                                                                                                    |
|   |   | Time Zone (GMT -04:00) Eastern Time                                                                                                    |
|   | [ | From<br>To<br>Serit 10-OCT-2023 16:10:15<br>JD 6:2364:18<br>Please log to ARI. Supplier Portal to review and addinowledge this PO.<br>Note that you will have to admowledge each PO Shipment Line.<br>Please click here to Respond |
|   |   | 2 Attachments • Scanned by Gmail ①                                                                                                    |
|   |   |                                                                                                    |
| o |   | Notification Detai 🗾 190 81 681161 0 📨                                                                                                    |

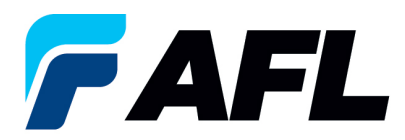

- 6.2 Navigate to the **AFL Standard iSupplier Responsibility**.
- 6.3 Double click the **Home Page** function.

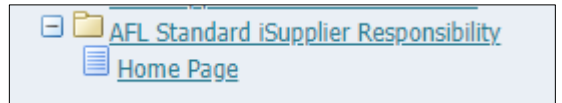

6.4 Click on the **Orders** tab and click on **Multi PO Change** and **View**, **Purchase Orders** to **Acknowledge** or click on **Advanced Search** to search for particular PO#.

| verdialas dinders   Agresments   Purchase Hatiny   Delivarables   Veer Requests   RFQ<br>Verchase Orders<br>examples fich-bit lower (InsendentV)       |                                                        |                                              |                                                  |
|----------------------------------------------------------------------------------------------------|--------------------------------------------------------|----------------------------------------------|--------------------------------------------------|
| Varchase Orders                                                                                                    |                                                        |                                              |                                                  |
| arransha Produ I suouti (Guadian)N                                                                                                    |                                                        |                                              |                                                  |
| errensine Check Lawert (Cupelin/PN)                                                                                                    |                                                        |                                              | Multiple BO Chappe                               |
|                                                                                                    |                                                        |                                              | Multiple Po Change                               |
| Elonatice State Landet. (Supplieren)                                                                                                    |                                                        |                                              |                                                  |
|                                                                                                    |                                                        |                                              |                                                  |
|                                                                                                    |                                                        |                                              |                                                  |
|                                                                                                    |                                                        |                                              |                                                  |
|                                                                                                    |                                                        | 🛱 Navigator 👻 🔯 Favorites 👻                  | Home Logout Preferences Help                     |
| Nome Orders shipments Finance Product Admin Assessments                                                                                                |                                                        |                                              |                                                  |
|                                                                                                    |                                                        |                                              |                                                  |
|                                                                                                    |                                                        |                                              |                                                  |
| A Warning                                                                                                    |                                                        |                                              |                                                  |
| Low-level Diagnostic Logging is turned on. This may temporarily reduce performance.                                                                    |                                                        |                                              |                                                  |
|                                                                                                    |                                                        |                                              |                                                  |
| Notifications                                                                                                    |                                                        | Planning                                     |                                                  |
| Full List                                                                                                    |                                                        | Orders                                       |                                                  |
| Subject                                                                                                    | Date                                                   | Agreements     Purchase Orders               |                                                  |
| PL TELE MFG - Statistic Purchase Order 681098-0 resultes your acceptance<br>ARL TELE MFG - Statistic Purchase Order 681094-2 resulting your acceptance | 06-Sep-2023 17:28:23<br>06-Sep-2023 12:08:48           | Purchase History                             |                                                  |
| AL TELE MFG - Barriet Release 61(08-2), requires your acceptance                                                                                       | 01-Sep-2023 14:53:50                                   | Shipments                                    |                                                  |
| AFL TELE MFG - Blanket Release 681082-1-1 requires your acceptance                                                                                     | 01-Sep-2023 14:42:18                                   | Overdue Receipts                             |                                                  |
| AFL_TELE_MFG - Standard Purchase Order 681077.4 requires your acceptance                                                                               | 01-Sep-2023 14:25:18                                   | <ul> <li>Advance Shipment Notices</li> </ul> |                                                  |
|                                                                                                    |                                                        | Receipts                                     |                                                  |
| The Andrew Mith Discourse                                                                                                    |                                                        | Eccurs                                       |                                                  |
| Unders at a clance                                                                                                    |                                                        | On-Time Performance                          |                                                  |
| PO Number Description                                                                                                    | Order Date                                             | Invoices                                     |                                                  |
| 681098                                                                                                    | 06-Sep-2023 17:28:04                                   | • INVESTO                                    |                                                  |
| 581097                                                                                                    | 06-Sep-2023 14:54:46                                   | Payments                                     |                                                  |
| 681096                                                                                                    | 06-Sep-2023 13:26:37                                   | - La Automa                                  |                                                  |
| 601095                                                                                                    | 06-Sep-2023 13:26:34                                   |                                              |                                                  |
| 22.022                                                                                                    | 00-54p-2023 12:07:56                                   |                                              |                                                  |
|                                                                                                    |                                                        |                                              |                                                  |
| B Shipments At A Glance                                                                                                    |                                                        |                                              |                                                  |
| Full List                                                                                                    |                                                        |                                              |                                                  |
| Shipment Number Packing Slip Shipment Date                                                                                                    |                                                        |                                              |                                                  |
| 65/K_allowing 05-Sep-2023 12:19:                                                                                                    | 48                                                     |                                              |                                                  |
| BITLER SPEAK                                                                                                    | :06                                                    |                                              |                                                  |
| ASNELAN 112 23-Aug-2023 11:40                                                                                                    | 00                                                     |                                              |                                                  |
| DROPSHIPASN 108 23-Aug-2023 09:54                                                                                                    | :19                                                    |                                              |                                                  |
| Home Orders Shioments Finance I                                                                                                    | Product Admin Assessments Home Looput Preferences Help |                                              |                                                  |
| Privacy Statement                                                                                                    |                                                        |                                              | Copyright (c) 2008, Oracle. All rights reserved. |

6.5 Complete the fields as required and click the **Go** button to display the PO Details.

| Change Multiple Purchase Orders                                                                                                    |            |        |                    |
|----------------------------------------------------------------------------------------------------|------------|--------|--------------------|
| Lines Supports                                                                                                    | Cancel     | Apply  | Export             |
| Personalize Stack Lawork (Changebie Container)                                                                                                    |            |        |                    |
| Advanced Search                                                                                                    |            |        |                    |
| Proceedings Zeleance of earns'<br>Proceedings Zeleance and Constraints and Constraints and Const |            |        | Views              |
|                                                                                                    |            |        |                    |
| TIP for an apply default values to selected rows     Premised Date     Quartety to deterd     Price     Price                                                                                                    |            |        |                    |
| Select Shipments: Apply Default Values                                                                                                    | O Previous | 1-25 👻 | <u>Next 25</u> (2) |

Or click on View Shipments Requiring Acknowledgment and then click Go.

| Change Multiple Purchase Orders                                      |                     |
|----------------------------------------------------------------------|---------------------|
|                                                                      | Cancel Apply Export |
| Unes Shipments                                                       |                     |
| Personalize Stack Lavout: (ChangeShipContainer)                      |                     |
| Views                                                                |                     |
|                                                                      |                     |
| Wew         Submetts Requiring Admoviedgement. ✓         Go.         | Advanced Search     |
| Default Values                                                       |                     |
| Promised Data Promised Data Quantity Ordered Price Promised Data     | Rason Adon V        |
| Personalize 'PO Shoments'<br>Select Shipments' [Apply Default Values |                     |

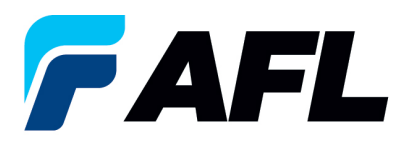

#### 6.6 Click on Select All

| Persenalize Advanced Sarch' Development            | Views    |
|----------------------------------------------------|----------|
| Show table data when all conditions are met.       |          |
| Show table data when any condition is mat          |          |
| PO Number is w Roasta                              |          |
|                                                    |          |
| order Date is 🗸                                    |          |
| (example: 25-Jan-2024)                             |          |
| Buyer is 🗸                                         |          |
| Promised Date is v                                 |          |
| Co. Clear bill taulta: Dawn al Ald                 |          |
|                                                    |          |
| Default Values                                     |          |
| C Denaur varies                                    |          |
|                                                    |          |
| ✓TIP You can apply default values to selected rows |          |
| Promised Date                                      | Reason   |
| Quantity Ordered                                   | Action 👻 |
| Dia                                                |          |
| 7158                                               |          |
| Personaliza "PO Shipments"                         |          |
| Select Shipments: Apply Default Values             |          |
| Calart All Calart Mena                             |          |
| JEELINE JEELINEE                                   |          |

6.7 To mass update, select the **Promised Date**, **Reason** and **Action**.

| -     | Defau       | ilt Valu      | les   |               |                         |       |                                 |                    |               |                             |       |         |            |      |        |                        |                            |              |              |                    |    |                    |                           |                                |                        |
|-------|-------------|---------------|-------|---------------|-------------------------|-------|---------------------------------|--------------------|---------------|-----------------------------|-------|---------|------------|------|--------|------------------------|----------------------------|--------------|--------------|--------------------|----|--------------------|---------------------------|--------------------------------|------------------------|
| ~     | IP Yo       | u can a       | apply | r default va  | lues to selected i      | ows   | Promised Date 08-Mar-2024 14:38 | :00 🔤              |               |                             |       |         |            |      |        |                        |                            | Reas<br>Acti | on [<br>on ( | Change<br>Change ✔ |    |                    |                           |                                |                        |
| Perso | nalize      | "PO SP        | hiem  | ents"         |                         |       |                                 |                    |               |                             |       |         |            |      |        |                        |                            |              |              |                    |    |                    |                           |                                |                        |
| Sele  | ct Shi      | ipmen         | ts:   | Apply De      | fault Values            |       |                                 |                    |               |                             |       |         |            |      |        |                        |                            |              |              |                    |    |                    |                           |                                |                        |
| Sele  | PO<br>ct Nu | mber          | Line  | ne<br>Shipmer | t Order Date 🔻          | Туре  | Item/Job Description            | Location           | Promised Date | Need-By<br>Date             | UOM   | Ordered | Received I | rice | Amount | Supplier Order<br>Line | Status                     | Attachments  | Split        | Reason Actio       | ns | Vendor<br>Approval | Acknowledged<br>Ship Date | Shipment<br>Tracking<br>Number | Actual<br>Ship<br>Date |
|       | 694         | <u>1529-2</u> | 1     | 1             | 09-Feb-2024<br>14:29:25 | Goods |                                 | Hidden<br>Lake 1.5 |               | 08-Mar-<br>2024<br>00:00:00 | Meter | 10      |            | 1    | 10.00  |                        | Requires<br>Acknowledgment |              | 28           |                    | *  |                    |                           |                                |                        |
|       | 694         | 1529-2        | 1     | 2             | 09-Feb-2024<br>14:29:25 | Goods |                                 | Hidden<br>Lake 1.5 |               | 08-Mar-<br>2024<br>00:00:00 | Meter | 10      |            | 1    | 10.00  |                        | Requires<br>Acknowledgment |              | 8            |                    | ~  |                    |                           |                                |                        |
|       | 694         | 1529-2        | 1     | 5             | 09-Feb-2024<br>14:29:25 | Goods |                                 | Hidden<br>Lake 1.5 |               | 08-Mar-<br>2024<br>00:00:00 | Meter | 10      |            | 1    | 10.00  |                        | Requires<br>Acknowledgment |              | 8            |                    | *  |                    |                           |                                |                        |
|       | 694         | <u>1529-2</u> | 1     | 4             | 09-Feb-2024<br>14:29:25 | Goods |                                 | Hidden<br>Lake 1.5 |               | 08-Mar-<br>2024<br>00:00:00 | Meter | 10      |            | 1    | 10.00  |                        | Requires<br>Acknowledgment |              | 8            |                    | ~  |                    |                           |                                |                        |
|       | 694         | 1529-2        | 1     | 3             | 09-Feb-2024<br>14:29:25 | Goods |                                 | Hidden<br>Lake 1.5 |               | 08-Mar-<br>2024<br>00:00:00 | Meter | 10      |            | 1    | 10.00  |                        | Requires<br>Acknowledgment |              | 8            |                    | ~  |                    |                           |                                |                        |
|       |             |               |       |               |                         |       |                                 |                    |               |                             |       |         |            |      |        |                        |                            |              |              |                    |    |                    | Cancel                    | Apply                          | Export                 |

- 6.8 Enter the **Promised Date**. In the **Action** menu, select **Change** from the drop-down menu and enter the **Reason** at shipment line level.
- 6.9 Click on **Apply Default Values** to populate values for all shipment lines.

| Personalize Stack Lavout: (ChangeShipContainer)                                                                                                    |                            |                                      |                |                            |                    |                                                                     |          |
|----------------------------------------------------------------------------------------------------|----------------------------|--------------------------------------|----------------|----------------------------|--------------------|---------------------------------------------------------------------|----------|
| Advanced Search                                                                                                    |                            |                                      |                |                            |                    |                                                                     |          |
| Personalize:     Softwarded Sector:       Parsonalize:     Softwarded Sector:       O Show table data:     Softwarded Sector:       P Nomber:     B       RO Rubber:     B       Profer Data:     B       Bore:     B       Bore:     B <th></th> <th></th> <th></th> <th></th> <th></th> <th>Views</th> <th>8</th>                                                                                                    |                            |                                      |                |                            |                    | Views                                                               | 8        |
| Default Values                                                                                                    |                            |                                      |                |                            |                    |                                                                     |          |
| TTP You can apply default values to selected rows     Promoved Date     Quantity Ordered     Price     Price                                                                                                    |                            |                                      |                | Reason<br>Action           | Change<br>Change v |                                                                     |          |
| the second second second second second second second second second second second second second second second se                                                                                                    |                            |                                      |                |                            |                    |                                                                     |          |
| PO<br>Salect Number Line Chinesent Order Date Z. Tune Them / Job Description                                                                                                    | Location Bromicad Data     | Need-By                              | Supplier Order | Status Attachments Co      | lit Reason Actions | Vendor Acknowledged Tracking Ship<br>Approval Ship Date Number Date | Jal<br>J |
| Sector number of the sector of the sector of | Hidden<br>Lake 1.5         | 08-Mar-<br>2024<br>00:00:00          | 1 10.00        | Requires<br>Acknowledgment | Change Change V    | Approval Ship Date Humber Date                                      |          |
| 694538-2 1 2 09-Feb-2024 Goods                                                                                                    | Hidden 08-Mar-2024 00:00:0 | 08-Mar- Meter 10<br>2024<br>00:00:00 | 1 10.00        | Requires<br>Acknowledgment | Change Change 🗸    |                                                                     |          |
| 694538-2 1 5 09-Feb-2024 Goods                                                                                                    | Hidden 08-Mar-2024 00:00:0 | 08-Mar- Meter 10<br>2024<br>00:00:00 | 1 10.00        | Requires<br>Acknowledgment | Change Change 🗸    |                                                                     |          |
| 5945339-2 1 4 09-Feb-2024 Goods                                                                                                    | Hidden<br>Lake 1.5         | 08-Mar-<br>2024<br>00:00:00          | 1 10.00        | Requires<br>Acknowledgment | Change Change 🗸    |                                                                     |          |
| 694538-2 1 3 09-Feb-2024 Goods                                                                                                    | Hidden<br>Lake 1.5         | 08-Mar-<br>2024<br>00:00:00          | 1 10.00        | Requires<br>Acknowledgment | Change Change 🗸    |                                                                     |          |
|                                                                                                    |                            |                                      |                |                            |                    | Cancel Apply Expo                                                   | ort      |

iSupplier – Supplier Responsibilities

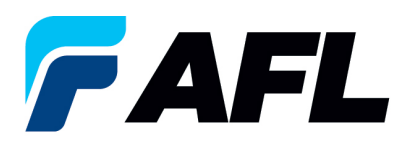

## 6.10 Click on Apply

|        |                |         |             |                         |        | Quantity Ordered<br>Price | _                  |                     |                             |       |           |              |      |                |                            | ACD           | on (           | Change V |          |                    |                           |                                |                        |
|--------|----------------|---------|-------------|-------------------------|--------|---------------------------|--------------------|---------------------|-----------------------------|-------|-----------|--------------|------|----------------|----------------------------|---------------|----------------|----------|----------|--------------------|---------------------------|--------------------------------|------------------------|
| erson  | lize "P        | O Ship  | oments"     |                         |        |                           |                    |                     |                             |       |           |              |      |                |                            |               |                |          |          |                    |                           |                                |                        |
| selec  | Shipn          | nents   | : Apply De  | fault Values            |        |                           |                    |                     |                             |       |           |              |      |                |                            |               |                |          |          |                    |                           |                                |                        |
| Select | AL S           | elect N | None        |                         |        |                           |                    |                     |                             |       |           |              |      |                |                            |               |                |          |          |                    |                           |                                |                        |
| Selec  | PO<br>Numb     | er Li   | ine Shipmen | t Order Date 🛩          | Type I | tem/Job Description       | Location           | Promised Date       | Need-By<br>Date             | UOM   | Ordered R | eceived Prid | e Am | Supplier Order | Status                     | Attachments 5 | Split          | Reason   | Actions  | Vendor<br>Approval | Acknowledged<br>Ship Date | Shipment<br>Tracking<br>Number | Actual<br>Ship<br>Date |
|        | 694614         | 4 1     | 1           | 05-Feb-2024<br>13:59:02 | Goods  |                           | Hidden<br>Lake 1.5 | 08-Mar-2024 00:00:0 | 08-Mar-<br>2024<br>00:00:00 | Meter | 10        |              | 1    | 10.00          | Requires<br>Acknowledgment |               | 8              | Change   | Change > | •                  |                           |                                |                        |
|        | 694614         | 4 2     | 1           | 05-Feb-2024<br>13:59:02 | Goods  |                           | Hidden<br>Lake 1.5 | 08-Mar-2024 00:00:0 | 08-Mar-<br>2024<br>00:00:00 | Meter | 20        |              | 1    | 20.00          | Requires<br>Acknowledgment |               | 8              | Change   | Change 🗸 | •                  |                           |                                |                        |
|        | <u>69461</u> 4 | 4 3     | 1           | 05-Feb-2024<br>13:59:02 | Goods  |                           | Hidden<br>Lake 1.5 | 08-Mar-2024 00:00:0 | 08-Mar-<br>2024<br>00:00:00 | Meter | 30        |              | 1    | 30.00          | Requires<br>Acknowledgment |               | 8              | Change   | Change ~ |                    |                           |                                |                        |
|        | <u>69461</u> 4 | 4       | 1           | 05-Feb-2024<br>13:59:02 | Goods  |                           | Hidden<br>Lake 1.5 | 08-Mar-2024 00:00:0 | 08-Mar-<br>2024<br>00:00:00 | Meter | 40        |              | 1    | 40.00          | Requires<br>Acknowledgment |               | 8              | Change   | Change ~ | 1                  |                           |                                |                        |
|        | <u>69461</u> 4 | 4 5     | 1           | 05-Feb-2024<br>13:59:02 | Goods  |                           | Hidden<br>Lake 1.5 | 08-Mar-2024 00:00:0 | 16-Feb-<br>2024<br>00:00:00 | Meter | 50        |              | 1    | 50.00          | Requires<br>Acknowledgment |               | CC2            | Change   | Change 🗸 | •                  |                           |                                |                        |
|        | <u>69461</u> 4 | 9 6     | 1           | 05-Feb-2024<br>13:59:02 | Goods  |                           | Hidden<br>Lake 1.5 | 08-Mar-2024 00:00:0 | 23-Feb-<br>2024<br>00:00:00 | Meter | 60        |              | 1    | 50.00          | Requires<br>Acknowledgment |               | CC C           | Change   | Change 🗸 | •                  |                           |                                |                        |
|        | 694614         | 9 7     | 1           | 05-Feb-2024<br>13:59:02 | Goods  |                           | Hidden<br>Lake 1.5 | 08-Mar-2024 00:00:0 | 08-Mar-<br>2024<br>00:00:00 | Meter | 70        |              | 1    | 70.00          | Requires<br>Acknowledgment |               | C <sup>2</sup> | Change   | Change 🗸 |                    |                           |                                |                        |
|        | <u>69461</u> 4 | 4 8     | 1           | 05-Feb-2024<br>13:59:02 | Goods  |                           | Hidden<br>Lake 1.5 | 08-Mar-2024 00:00:0 | 08-Mar-<br>2024<br>00:00:00 | Meter | 80        |              | 1    | 80.00          | Requires<br>Acknowledgment |               | 28             | Change   | Change 🗸 | 1                  |                           |                                |                        |
|        | 694614         | 9       | 1           | 05-Feb-2024<br>13:59:02 | Goods  |                           | Hidden<br>Lake 1.5 | 08-Mar-2024 00:00:0 | 08-Mar-<br>2024<br>00:00:00 | Meter | 90        |              | 1    | 90.00          | Requires<br>Acknowledgment |               | 28             | Change   | Change 🗸 |                    |                           |                                |                        |
|        | <u>69461</u> 4 | 4 10    | 0 1         | 05-Feb-2024<br>13:59:02 | Goods  |                           | Hidden<br>Lake 1.5 | 08-Mar-2024 00:00:0 | 08-Mar-<br>2024<br>00:00:00 | Meter | 10        |              | 1    | 10.00          | Requires<br>Acknowledgment |               | C <sup>2</sup> | Change   | Change 🗸 | •                  |                           |                                |                        |
| Selec  | Shipn          | nents   | a: Apply De | fault Values            |        |                           |                    |                     |                             |       |           |              |      |                |                            |               |                |          |          |                    |                           |                                |                        |
|        |                |         |             |                         |        |                           |                    |                     |                             |       |           |              |      |                |                            |               |                |          |          |                    | Cancel                    | Apply                          | Expor                  |

## This message will be displayed.

| Information                                    |                            |
|------------------------------------------------|----------------------------|
| Purchase Order 694614 : - Change Request has b | een submitted for Approval |

6.11 To use the Multi PO option if the price needs to be updated for all the PO lines, the first PO number should be acknowledged using the steps above. The buyer needs to acknowledge it to allow the price to be updated.

Click on the Lines tab and enter the PO Number. Then click Go.

| Change Multiple Purchase Orders                                                                                                    |
|----------------------------------------------------------------------------------------------------|
| Lines Shipments                                                                                                    |
| Personalize Stack Layout: (ChangeLineContainer)                                                                                                    |
| Advanced Search                                                                                                    |
| Personalize "Advanced Search"<br>Personalize Advanced Search: (LinesAdvSrch)<br>Show table data when all conditions are met.<br>Show table data when any condition is met.<br>PO Number is<br>Order Date is<br>(example: 25-Jan-2024) |
| Buyer is V                                                                                                    |
| Item is 🗸                                                                                                    |
| Go Clear Add Another Buyer V Add                                                                                                    |

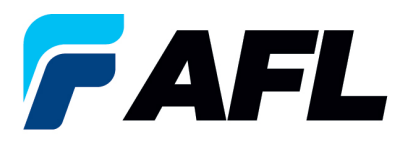

iSupplier – Supplier Responsibilities

## 6.12 Click on Select All.

| Person | alize "PO Lir | 165             |                         |                           |   |        |             |          |                     |                            |               |                    |   |
|--------|---------------|-----------------|-------------------------|---------------------------|---|--------|-------------|----------|---------------------|----------------------------|---------------|--------------------|---|
| Selec  | t Lines: 📝    | pply Default Va | lues                    |                           |   |        |             |          |                     |                            |               |                    |   |
| Select | All Select    | None            |                         |                           |   |        |             |          |                     |                            |               |                    |   |
|        | PO            |                 |                         |                           |   |        |             |          |                     | Sup                        | oplier Config |                    |   |
| Selec  | tNumber       | Line Buyer      | Order Date V            | Type Item/Job Description | 0 | OM Q   | ty currency | Price Ar | iount Supplier Item | Status Global Agreement ID |               | Attachments Reason | _ |
|        | 694617        | 1               | 05-Feb-2024<br>14:18:36 | C                         | м | eter   | 10 USD      | 1        | 10.00               | Open                       |               |                    | _ |
|        | <u>694617</u> | 2               | 05-Feb-2024<br>14:18:36 | (                         | м | eter : | 20 USD      | 1        | 20.00               | ] Open                     |               |                    |   |
|        | <u>694617</u> | 3               | 05-Feb-2024<br>14:18:36 | (                         | М | eter : | 30 USD      | 1        | 30.00               | Open                       |               |                    |   |
|        | <u>694617</u> | 4               | 05-Feb-2024<br>14:18:36 | c                         | М | eter   | 40 USD      | 1        | 40.00               | Open                       |               |                    |   |
|        | <u>694617</u> | 10              | 05-Feb-2024<br>14:18:36 | (                         | м | eter   | 10 USD      | 1        | 10.00               | Open                       |               |                    |   |
|        | <u>694617</u> | 6               | 05-Feb-2024<br>14:18:36 | C                         | м | eter   | 60 USD      | 1        | 60.00               | Open                       |               |                    |   |
|        | 694617        | 7               | 05-Feb-2024<br>14:18:36 | C                         | м | eter : | 70 USD      | 1        | 70.00               | Open                       |               |                    |   |
|        | <u>694617</u> | 8               | 05-Feb-2024<br>14:18:36 | (                         | м | eter   | 80 USD      | 1        | 80.00               | ] Open                     |               |                    |   |
|        | 694617        | 9               | 05-Feb-2024<br>14:18:36 | ¢                         | м | eter   | 90 USD      | 1        | 90.00               | Open                       |               |                    |   |
|        | <u>694617</u> | 5               | 05-Feb-2024<br>14:18:36 | C                         | м | eter : | 50 USD      | 1        | 50.00               | Open                       |               |                    |   |
| Selec  | t Lines: 4    | only Default Va | lues                    |                           |   |        |             |          |                     |                            |               |                    |   |

6.13 Select **Price Change** as the **Reason** for the change. Then click on **Apply Default Values**.

| Reason Price duringe                                                                      |
|-------------------------------------------------------------------------------------------|
| Reason Price charge                                                                       |
| Reason [Price durings                                                                     |
|                                                                                           |
| Supplier Config                                                                           |
| UOM Qty Currency Price Amount Supplier Item Status Global Agreement ID Attachments Reason |
| Nexe 10 030 1 10.00 Open                                                                  |
| Meter 20 USD 1 20.00 Open                                                                 |
| Meter 30 USD 1 30.00 Open                                                                 |
| Meter 40 USD 1 40.00 Open                                                                 |
| Meter 10 USD 1 10.00 Open                                                                 |
| Meter 60 USD 1 60.00 Open                                                                 |
| Meter 70 USD 70.00 Open                                                                   |
| Meter 80 USD 80.00 Open                                                                   |
| Meter 90 USD 1 90.00 Open                                                                 |
|                                                                                           |
| Meter 50 USD 1 50.00 Open                                                                 |
|                                                                                           |

6.14 Price will be updated on all the selected lines.

| 3 1      | Default Values                                                                |         |               |                         |                           |  |  |  |  |         |            |                          |             |                |                     |
|----------|-------------------------------------------------------------------------------|---------|---------------|-------------------------|---------------------------|--|--|--|--|---------|------------|--------------------------|-------------|----------------|---------------------|
| <u>م</u> | TTP You can apply default values to selected rows     Price      Suppler Item |         |               |                         |                           |  |  |  |  |         |            |                          |             |                |                     |
| Sele     | destruss - Manuel                                                             |         |               |                         |                           |  |  |  |  |         |            |                          |             |                |                     |
| Sele     | State tall Select tione                                                       |         |               |                         |                           |  |  |  |  |         |            |                          |             |                |                     |
| Sala     | PO<br>ct Number                                                               | Line    | Buwar         | Order Date 7            | Type Item/Job Description |  |  |  |  | 104 01  | o Currency | Price Amount Supplier II | am Statue G | Supplier Confi | Attachments Reason  |
|          | 694617                                                                        | 1       | buyer         | 05-Feb-2024<br>14:18:36 | Goods                     |  |  |  |  | Meter 1 | 0 USD      | 3 10.00                  | Open        |                | Price change        |
|          | 694617                                                                        | 2       |               | 05-Feb-2024<br>14:18:36 | Goods                     |  |  |  |  | Meter 2 | 0 USD      | 3 20.00                  | Open        |                | Price change        |
|          | 694617                                                                        | 3       |               | 05-Feb-2024<br>14:18:36 | Goods                     |  |  |  |  | Meter 3 | 0 USD      | 3 30.00                  | Open        |                | Price change        |
|          | 694617                                                                        | 4       |               | 05-Feb-2024<br>14:18:36 | Goods                     |  |  |  |  | Meter 4 | IO USD     | 3 40.00                  | Open        |                | Price change        |
|          | 694617                                                                        | 10      |               | 05-Feb-2024<br>14:18:36 | Goods                     |  |  |  |  | Meter 1 | 0 USD      | 3 10.00                  | Open        |                | Price change        |
|          | 694617                                                                        | 6       |               | 05-Feb-2024<br>14:18:36 | Goods                     |  |  |  |  | Meter 6 | 0 USD      | 3 60.00                  | Open        |                | Price change        |
|          | <u>694617</u>                                                                 | 7       |               | 05-Feb-2024<br>14:18:36 | Goods                     |  |  |  |  | Meter 7 | 0 USD      | 3 70.00                  | Open        |                | Price change        |
|          | 694617                                                                        | 8       |               | 05-Feb-2024<br>14:18:36 | Goods                     |  |  |  |  | Meter 8 | io USD     | 3 80.00                  | Open        |                | Price change        |
|          | 694617                                                                        | 9       |               | 05-Feb-2024<br>14:18:36 | Goods                     |  |  |  |  | Meter 9 | io USD     | 3 90.00                  | Open        |                | Price change        |
|          | 694617                                                                        | 5       |               | 05-Feb-2024<br>14:18:36 | Goods                     |  |  |  |  | Meter 5 | 0 USD      | 3 50.00                  | Open        |                | Price change        |
| Sele     | ct Lines:                                                                     | lpply ( | Default Value | 5                       |                           |  |  |  |  |         |            |                          |             |                |                     |
|          |                                                                               |         |               |                         |                           |  |  |  |  |         |            |                          |             |                | Cancel Apply Export |

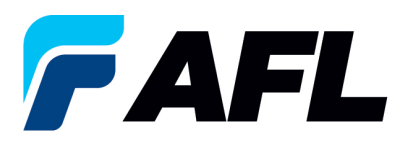

#### 6.15 Click on Apply.

| Persona | Personality "PO Lines"             |                  |                         |                           |       |                 |                           |                                            |                     |  |  |  |  |
|---------|------------------------------------|------------------|-------------------------|---------------------------|-------|-----------------|---------------------------|--------------------------------------------|---------------------|--|--|--|--|
| Select  | Select Lines: Apply Default Values |                  |                         |                           |       |                 |                           |                                            |                     |  |  |  |  |
| Select  | Seict All Seict Rose               |                  |                         |                           |       |                 |                           |                                            |                     |  |  |  |  |
| Select  | PO<br>Number                       | Line Buyer       | Order Date 🔻            | Type Item/Job Description | UOM   | Oty Currency Pr | rice Amount Supplier Iter | Supplier Con<br>Status Global Agreement ID | Attachments Reason  |  |  |  |  |
|         | <u>694617</u>                      | 1                | 05-Feb-2024<br>14:18:36 | Goods                     | Meter | 10 USD          | 3 10.00                   | Open                                       | Price change        |  |  |  |  |
|         | <u>694617</u>                      | 2                | 05-Feb-2024<br>14:18:36 | Goods                     | Meter | 20 USD          | 3 20.00                   | Open                                       | Price change        |  |  |  |  |
|         | <u>694617</u>                      | 3                | 05-Feb-2024<br>14:18:36 | Goods                     | Meter | 30 USD          | 3 30.00                   | Open                                       | Price change        |  |  |  |  |
|         | <u>694617</u>                      | 4                | 05-Feb-2024<br>14:18:36 | Goods                     | Meter | 40 USD          | 3 40.00                   | Open                                       | Price change        |  |  |  |  |
|         | <u>694617</u>                      | 10               | 05-Feb-2024<br>14:18:36 | Goods                     | Meter | 10 USD          | 3 10.00                   | Open                                       | Price change        |  |  |  |  |
|         | <u>694617</u>                      | 6                | 05-Feb-2024<br>14:18:36 | Goods                     | Meter | 60 USD          | 3 60.00                   | Open                                       | Price change        |  |  |  |  |
|         | <u>694617</u>                      | 7                | 05-Feb-2024<br>14:18:36 | Goods                     | Meter | 70 USD          | 3 70.00                   | Open                                       | Price change        |  |  |  |  |
|         | 694617                             | 8                | 05-Feb-2024<br>14:18:36 | Goods                     | Meter | 80 USD          | 3 80.00                   | Open                                       | Price change        |  |  |  |  |
|         | 694617                             | 9                | 05-Feb-2024<br>14:18:36 | Goods                     | Meter | 90 USD          | 3 90.00                   | Open                                       | Price change        |  |  |  |  |
|         | <u>694617</u>                      | 5                | 05-Feb-2024<br>14:18:36 | Goods                     | Meter | 50 USD          | 3 50.00                   | Open                                       | Price change        |  |  |  |  |
| Select  | Lines: A                           | pply Default Val | ues                     |                           |       |                 |                           |                                            |                     |  |  |  |  |
|         |                                    |                  |                         |                           |       |                 |                           |                                            | Cancel Apply Export |  |  |  |  |

## 6.16 Mass update of price changes will be submitted for Buyer approval.

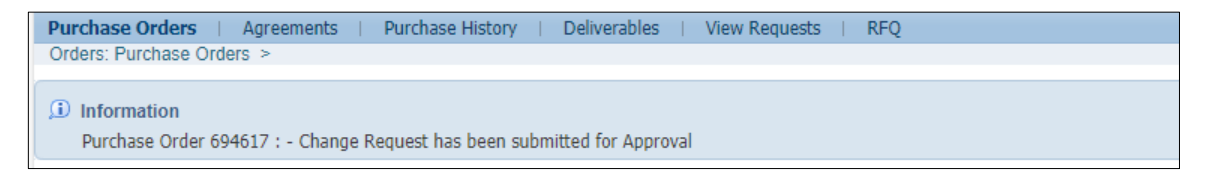

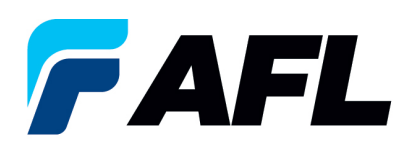

**NOTE:** If AFL is handling transportation, please refer to the <u>AFL Routing Guide Matrix.xlsx file</u> located on the <u>iSupplier landing page</u> to determine the purchase order Promised Date.

- Go to North America Transit Time tab if you are shipping from North America or to the International Transit Time tab for international shipments.
- Enter your **Projected Ship Date**.
- Then go to the AFL destination City, State section for the ship-from information. Enter the Origin State and Ship Method.
- Enter the **Promise Date** that the spreadsheet has calculated as your **Promised Date** in the Purchase Order Acknowledgement.

| AFL TELECOMMUNICATIONS      |                        |                                                                                                    |  |  |  |  |  |  |  |
|-----------------------------|------------------------|----------------------------------------------------------------------------------------------------|--|--|--|--|--|--|--|
| <b>F</b> AFL                | NORTH                  | AMERICA ROUTING GUIDE - LTL / TL / PARCEL                                                                |  |  |  |  |  |  |  |
| Projected Ship Date         | 11/30/2023             | Enter Projected Ship Date here to populate promise date below. Use Date format MM/DD/YYYY ie. 03/25/2023 |  |  |  |  |  |  |  |
|                             |                        | Instructions                                                                                             |  |  |  |  |  |  |  |
| AFL Destination City, State | Duncan, SC             | 1) Check AFL PO Document for Ship To City, State                                                         |  |  |  |  |  |  |  |
| Origin State                | LA                     | 2) Click on the drop down box and select Origin State/Ship from State                                    |  |  |  |  |  |  |  |
| Ship Method                 | TL                     | 3) Click on the drop down box and select shipment mode                                                   |  |  |  |  |  |  |  |
| Average Transit Days        | 2                      |                                                                                                    |  |  |  |  |  |  |  |
| Promise Date                | 12/4/2023              | 4) Enter date shown here as the promise date in supplier portal                                          |  |  |  |  |  |  |  |
|                             |                        |                                                                                                    |  |  |  |  |  |  |  |
|                             |                        | Instructions                                                                                             |  |  |  |  |  |  |  |
| AFL Destination City, State | Laredo, TX             | 1) Check AFL PO Document for Ship To City, State                                                         |  |  |  |  |  |  |  |
| Origin State                | CA                     | 2) Click on the drop down box and select Origin State/Ship from State                                    |  |  |  |  |  |  |  |
| Ship Method                 | Parcel                 | 3) Click on the drop down box and select shipment mode                                                   |  |  |  |  |  |  |  |
| Average Transit Days        | 4                      |                                                                                                    |  |  |  |  |  |  |  |
| Promise Date                | 12/6/2023              | 4) Enter date shown here as the promise date in supplier portal                                          |  |  |  |  |  |  |  |
|                             |                        |                                                                                                    |  |  |  |  |  |  |  |
|                             |                        | Instructions                                                                                             |  |  |  |  |  |  |  |
| AFL Destination City, State | Kent WA                | 1) Check AEL PO Document for Shin To City. State                                                         |  |  |  |  |  |  |  |
| Origin State                | MA                     | 2) Click on the dron down hox and select Origin State/Shin from State                                    |  |  |  |  |  |  |  |
| Ship Method                 | ITI                    | 3) Click on the drop down hox and select shipment mode                                                   |  |  |  |  |  |  |  |
| Average Transit Days        | 9                      |                                                                                                    |  |  |  |  |  |  |  |
| Promise Date                | 12/13/2023             | 4) Enter date shown here as the promise date in supplier portal                                          |  |  |  |  |  |  |  |
| ·                           |                        |                                                                                                    |  |  |  |  |  |  |  |
|                             |                        |                                                                                                    |  |  |  |  |  |  |  |
|                             |                        |                                                                                                    |  |  |  |  |  |  |  |
| North America Transit T     | ime International Tran | sit Time ASN Instructions Drop Ship Instructions AFL ROUTING GUIDE 🛞 : •                                 |  |  |  |  |  |  |  |

- 6.17 Once **Details** are populated for all the required fields such as **Promised Date**, **New Acknowledged Ship Date**, **Action** and **Reason**, click **Submit** at bottom of the page.
  - This message will be displayed once change is submitted by supplier.

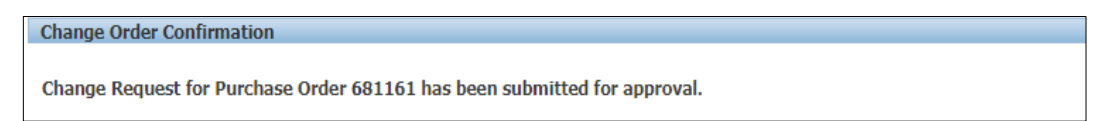

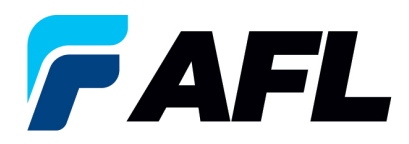

• Navigate to **Orders** tab and **Purchase Orders**. The PO# will be in Status column with **Supplier Change Pending** notice – waiting for Buyer approval.

| Views                                                                                |                      |       |          |        |                         |                      |                      |
|--------------------------------------------------------------------------------------|----------------------|-------|----------|--------|-------------------------|----------------------|----------------------|
|                                                                                      |                      |       |          |        |                         |                      |                      |
| View Al Durchate Orders                                                              |                      |       |          |        |                         |                      | ranced Search        |
|                                                                                      |                      |       |          |        |                         | 762                  | ranced search        |
| Select Order: Acknowledge. Request Cancellation Request Changes. View Change History |                      |       |          |        |                         | O Previous 1-2       | 5 👻 <u>Next 25</u> 🕑 |
| Select PO Number Rev Operating Unit Document Type Description                        | Order Date           | Buyer | Currency | Amou   | Status                  | Acknowledge By       | Attachments          |
| SEII61 9 AFL TELE MFG Standard PO Work instructions to Initial Acknowledgment of PO# | 10-Oct-2023 16:08:32 |       | USD      | 100.00 | Supplier Change Pending | 20-Oct-2023 00:00:00 |                      |

- **NOTE:** In the Buyer Acknowledgement process, the Approval needs to be completed with changes before Supplier can take the next actions.
- 6.18 Supplier will receive an email with Buyer Initial Acceptance/Rejection lines and a second email to log into iSupplier portal and accept changes.

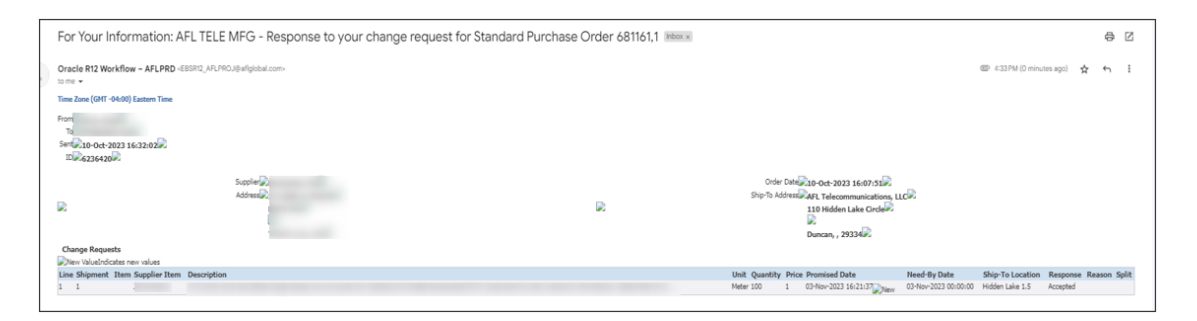

6.19 Navigate to the iSupplier Portal. Go to **Home** page and click on **Orders**, **Purchase Orders**. Select purchase order and click on **View Change History**.

| Views                                                                                          |             |                      |                    |       |          |            |                |            |                   |               |
|------------------------------------------------------------------------------------------------|-------------|----------------------|--------------------|-------|----------|------------|----------------|------------|-------------------|---------------|
| View All Purchase Orders                                                                       |             |                      |                    |       |          |            |                |            | Adva              | anced Search  |
| Select Order: Arknowledge Request Cancellation Request Changes View Change History             |             |                      |                    |       |          |            |                |            | O Previous 1-25   | V Next 25 (2) |
| Select PO Number Rev Operating Unit Document Type Description                                  |             | 01                   | der Date           | Buver | Currency | Amount     | Status         | Ac         | knowledge By      | Attachments   |
| 681157 2 AFL TELE MFG Standard PO AFL Accept/Relect Work instructions from Buver and Supplier. |             | 10                   | -Oct-2023 13:58:35 | buju  | USD      | 60.00      | Accepted       | 19-        | Oct-2023 00:00:00 | recountering  |
|                                                                                                |             |                      |                    | f     |          |            |                |            |                   |               |
| Orders: Purchase Orders >                                                                      |             |                      |                    |       |          |            |                |            |                   |               |
| Change History for Standard Purchase Order: 681161                                             |             |                      |                    |       |          |            |                |            |                   |               |
| Currency=USD                                                                                   |             |                      |                    |       |          |            |                |            |                   | Ok            |
| 口 Indicates new values<br>Indicates cancellation                                               |             |                      |                    |       |          |            |                |            |                   |               |
| Supplier                                                                                       | Price /     |                      |                    | Start | End Supp | lier Order | Supplier Order | Additional | Cancellation      |               |
| Details Request Date Line Shipment Item Item Description                                       | Meter Meter | 03-Nov-2023 16:21:37 | 03-Nov-2023 00:00  | :00   | Date Num | ber        | Line Number    | Changes    | No No             | Accepted      |
| Return to Orders: Purchase Orders                                                              |             |                      |                    |       |          |            |                |            |                   | Ok            |